# Упатство за работа на новата платформа за електронски банкарство за правни лица

Новитети и клучни точки кај новата платформа за електронско банкарство за правни лица:

- > Може да вршите плаќање со токен и на Google Chrome прелистувач.
- За да работите со токен на Google Chrome потребно е да инсталирате:
  - Google Chrome екстензија
  - Компонента за потпишување
  - Драјвери и библиотека за токен или Classic Client 6.3 компоненти
- Кога ќе се одбере најава со токен со сертификат на Google Chrome автоматски се детектира дали се инсталирани: екстензија и компонента за потпишување и во скокачкиот прозорец се појавува само компонентата која треба да се инсталира.
- Во скокачкиот прозорец не се детектира дали имате инсталирано драјвери и библиотека или Classic Client компоненти за токенот.
- Редоследот на инсталација на екстензијата и компонентата за потпишување не е важен, но за да се детектира дали е инсталирана компонентата за потпишување мора да е инсталирана Google chrome екстензијата.
- Инсталација на екстензијата е едноставна со клик на копчето ADD TO CHROME, исто како и инсталација на други екстензии во Google Chrome.
- Како и до сега поддржани се сертификати издадени од издавачите: КИБС, Телеком и са.24х7.com.mk на двата типа на токени: Java и .Net токени.
- Ако се користи сертификат на Java токен мора да се инсталираат Classic Client 6.3 компонентите за токен.
- Постоечките корисници кои веќе користат токен за електронско банкарство потребно е само да инсталираат Google Chrome екстензија и компонента за потпишување за да почнат со работа на новата платформа.
- Нема промени при работа со токен со сертификат на Mozilla Firefox и Internet Explorer прелистувачите. Корисниците ќе продолжат да работат по старо без никакви дополнителни инсталации. Новите корисници пак ќе треба да имаат инсталирано Java JRE и драјвери и библиотека за токен или Classic Client компоненти.
- > Минимална поддржана верзија е Internet Explorer 11
- Поддржана верзија е Mozilla Firefox ESR

За најава со токен со сертификат на Google Chrome на новата платформа за електронско банкарство за правни лица кликнете на иконата означена со црвено на Сл. 1.

| SPARKASSE NetBanking       |
|----------------------------|
| Корисничко име     Позинка |
| Најава                     |

Слика 1

Автоматски се проверува дали се инсталирани **Google Chrome екстензија** и компонента за потпишување. Ако не се инсталирани се појавува скокачки прозорец како на Сл. 2.

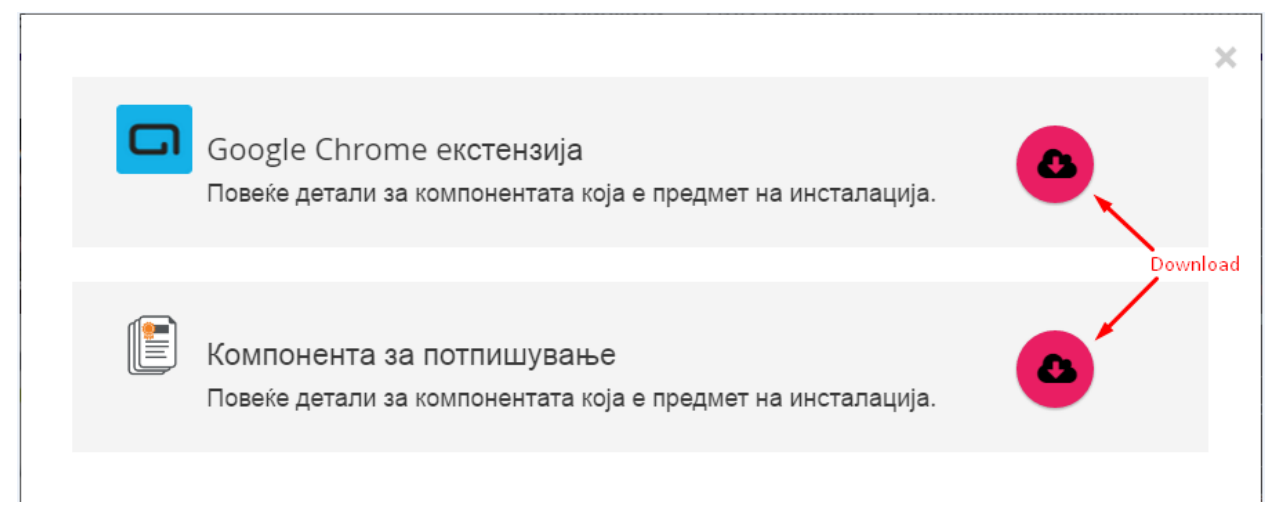

## Инсталацијата на Google Chrome екстензијата е едноставна и во неколку чекори.

- Кликнете на десното копчето download означено на Сл. 2 за да ја инсталирате Google Chrome екстензијата.
- Кликнете на ADD TO CHROME

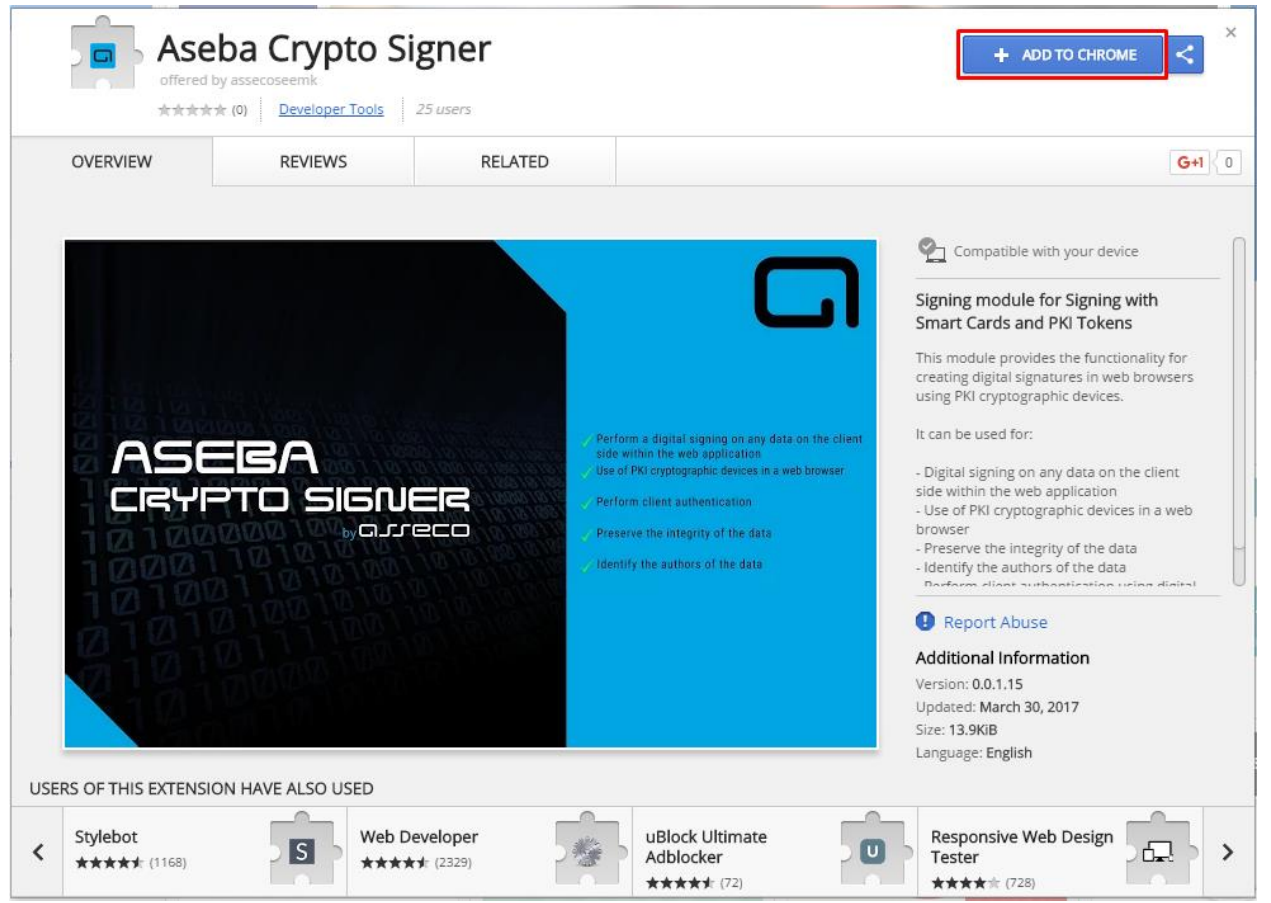

• Кликнете на Add extension за да ја додадете екстензијата во прелистувачот

| Add "Aseba Crypto S                                                | igner"?               |           |
|--------------------------------------------------------------------|-----------------------|-----------|
| lt can:                                                            |                       |           |
| <ul> <li>Read and change your<br/><u>Show Details</u> ✓</li> </ul> | data on a number of   | fwebsites |
| • Read your browsing hi                                            | story                 |           |
| Communicate with cod                                               | operating websites    |           |
| Communicate with cod                                               | operating native appl | ications  |
|                                                                    | Add extension         | Cancel    |

 Како потврда за успешно инсталирање на екстензијата ќе се појави следнава слика.
 Иконата за екстензијата ќе се појави во горниот десен агол на Google Chrome прелистувачот.

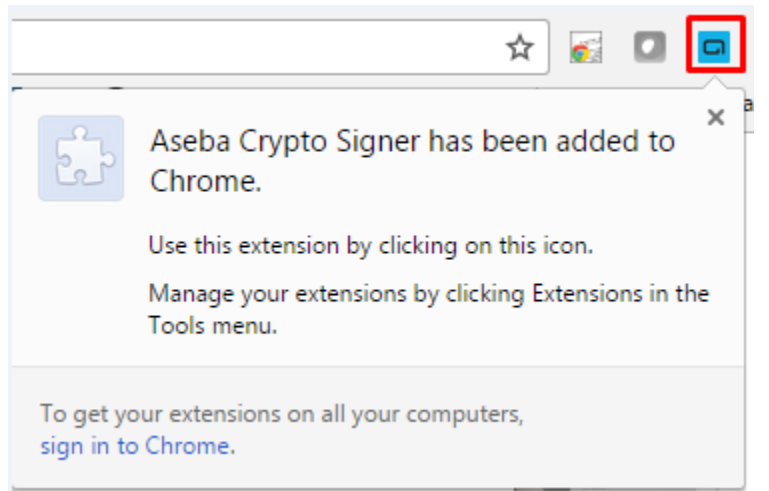

Откако е инсталирана екстензијата ако се кликне повторно на најава со токен со сертификат автоматски се проверува дали се инсталирани **Google Chrome екстензија** и компонента за потпишување но сега ќе се појави скокачки прозорец за инсталација само на компонентата за потпишување како на Сл. 3.

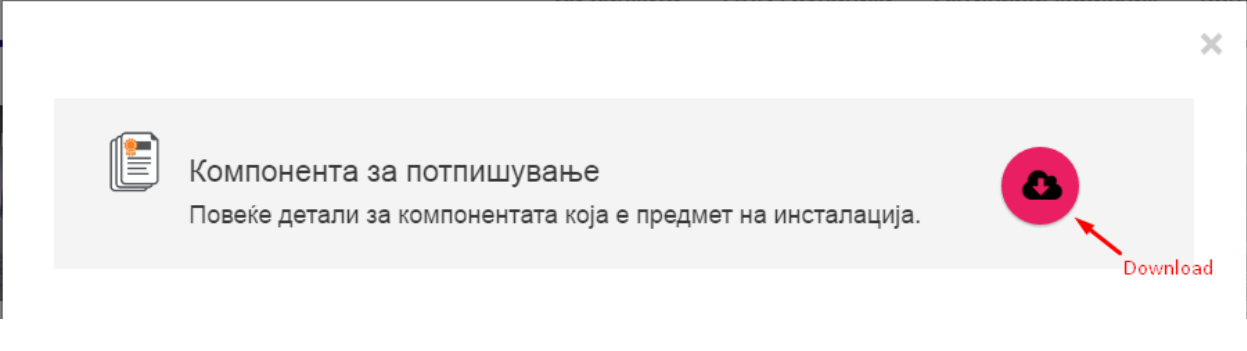

Слика 3

#### Инсталацијата на компонентата за потпишување е едноставна и во неколку чекори.

- Кликнете на десното копчето download, означено на Сл. 3 за да ја симнете компонентата за потпишување.
- Кликнете на Open за да започенете со инсталација на компонентата за потпишување.

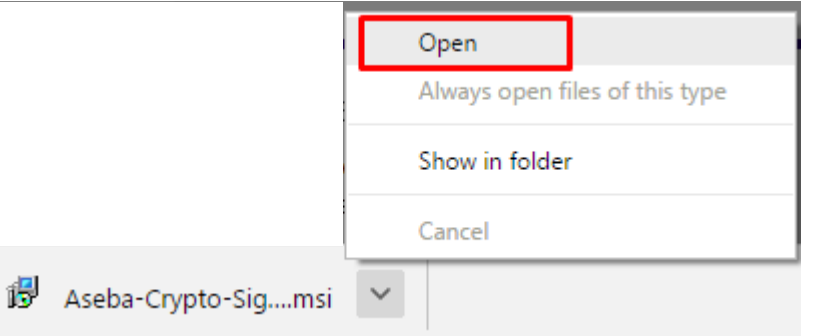

• Селектрирајте го квадратчето I accept the terms in the license agreement како на сликата доле и кликнете Install.

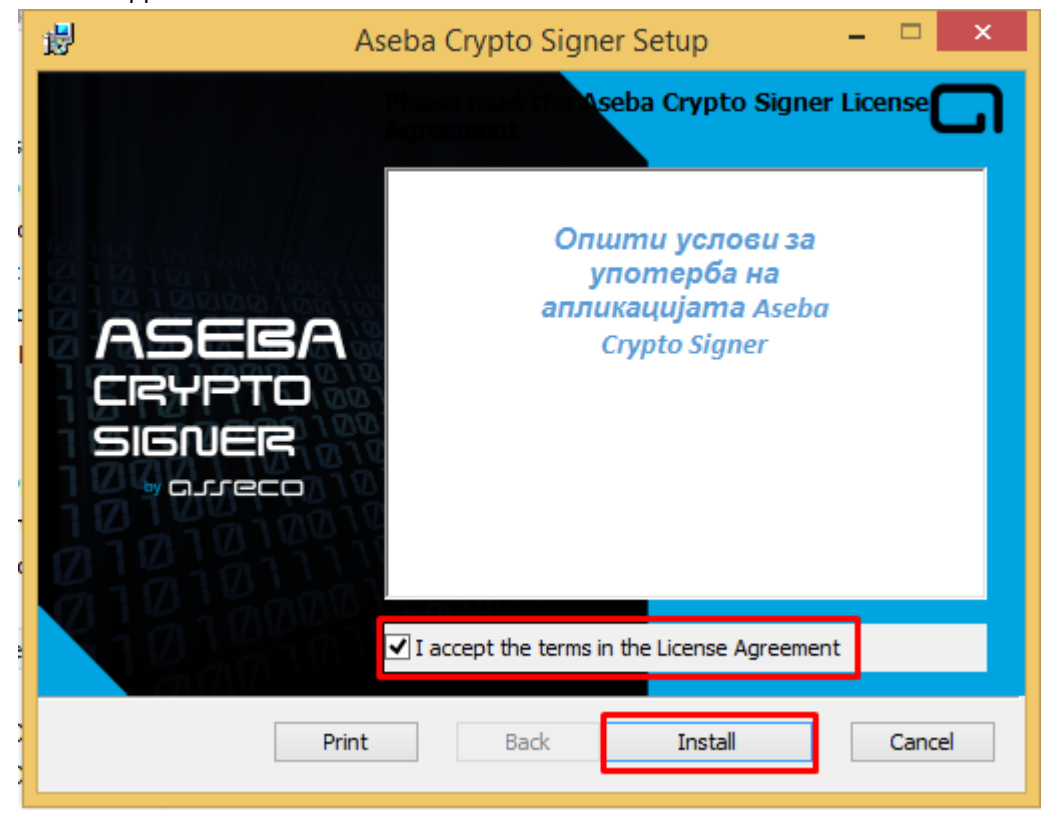

• Кликнете Yes на user account control прозорецот за да започне инсталацијата.

| Aseba Crypto Signer Setup 🛛 🗕 🗆                                                                                              |
|----------------------------------------------------------------------------------------------------|
| User Account Control ×                                                                                                    |
| Do you want to allow the following program to install software on this computer?                                             |
| Program name: 7ced15e5.msi<br>Verified publisher: Asseco South Eastern Europe SA<br>File origin: Hard drive on this computer |
| now details Yes No                                                                                                    |
| Change when these notifications appear                                                                                       |
|                                                                                                    |
| Rady Novt Cancel                                                                                                    |
|                                                                                                    |

• За крај на успешната инсталација на компонентата за потпишување кликнете Finish.

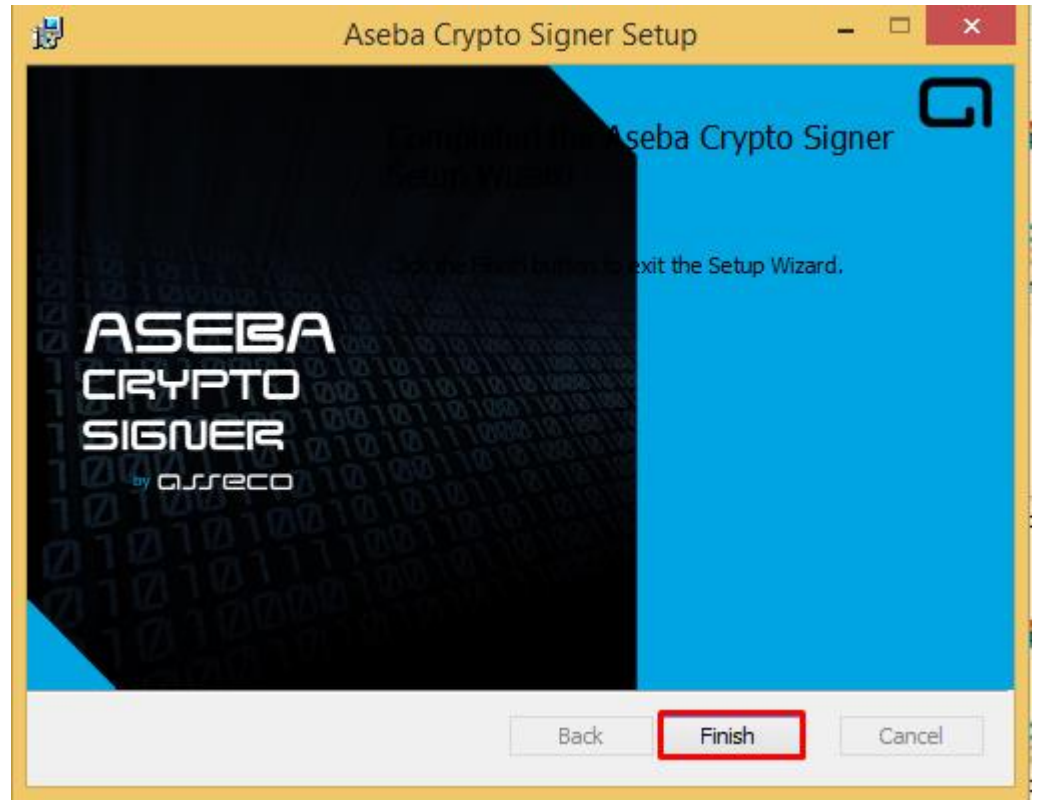

Со ова завршено е инсталирањето на Google Chrome екстензијата и компонентата за потпишување.

Ако ја освежите страната за најава повеќе нема да се појави скокачки прозор како на слика 2 или слика 3.

Преостанува да се инсталираат драјвери и библиотека за Gemalto .Net токен или Classic Client 6.3 компоненти за Gemalto Java токен. Упатство за инсталација на Gemalto токените е достапно на страната за најава.

## Најава со токен со сертификат

За најава со токен со сертификат на Google Chrome на новата платформа за електронско банкарство за правни лица кликнете на иконата означена со црвено на Сл. 4.

| SPARKASSE NetBanking             |
|----------------------------------|
| Корисничко име           Позинка |
| Најава                           |

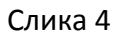

Кликнете на копчето Најава, Сл. 5

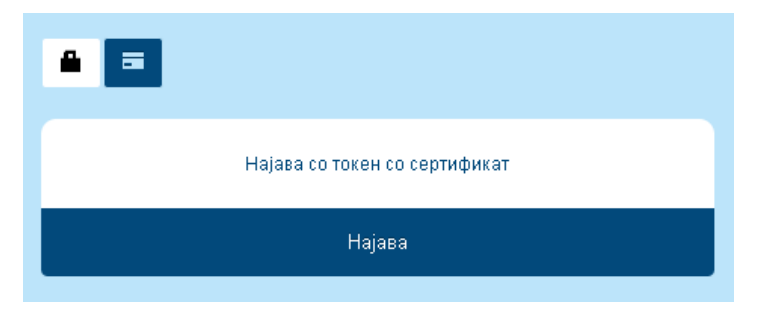

Слика 5

Ќе се појави прозорецот на компонентата за потпишување. Внесете го ПИН-от од токенот и кликнете на копчето Потврди за да се најавите.

| Aseba Crypto Signer (ver.1.0.1.12)         |                                         |  |
|--------------------------------------------|-----------------------------------------|--|
| Изберете го вашиот сертификат<br>Test User | Внесете го вашиот ПИН<br>Потврди Откажи |  |
| Прикажи                                    | детали за приклучени уреди 🛛 👻          |  |

Слика 6

## Детали за компонентата за потпишување

Прозорецот на компонентата за потпишување се појавува над сите апликации.

Во опаѓачката листа на Изберете го Вашиот сертификат се листаат сите сертификати од сите приклучени токени.

Ако сакате да видите повеќе детали за приклучените токени кликнете на опаѓачкото мени **Прикажи детали за приклучени уреди.** Во ова мени се листаат сите приклучени токени во компјутерот. Името на токенот е прикажана во колоната **Reader name** а сертификатот кој е издаден на токенот е прикажан во колоната **Certificate label**.

| Aseba Crypto Sigi                                                                                                    | ner (ver.1.                                                 | 0.1.12)                        |              |
|----------------------------------------------------------------------------------------------------|-------------------------------------------------------------|--------------------------------|--------------|
| Изберете го вашиот сертификат<br>Test User                                                                                               | Вне                                                         | есете го ваш                   | иот ПИН      |
| Дејан Тест<br>Виктор                                                                                                    |                                                             | Потврди                        | Откажи       |
|                                                                                                    |                                                             |                                |              |
| Затв                                                                                                    | ори детали                                                  | і за приклуч                   | ени уреди ន  |
| Затв<br>Reader name                                                                                                    | ори детали<br>Certificat                                    | ı за приклуч<br>e Label        | ени уреди  🕿 |
| Затв<br>Reader name<br>Gemplus USB Key Smart Card Reader 1                                                                               | ори детали<br>Certificat<br>Виктор                          | ı за приклуч<br>e Label        | ени уреди  😞 |
| Затв<br>Reader name<br>Gemplus USB Key Smart Card Reader 1<br>Gemplus USB Key Smart Card Reader 1                                        | ори детали<br>Certificat<br>Виктор<br>Дејан Те              | і за приклуч<br>e Label        | ени уреди  🖈 |
| 3atB<br>Reader name<br>Gemplus USB Key Smart Card Reader 1<br>Gemplus USB Key Smart Card Reader 1<br>Gemplus USB Key Smart Card Reader 0 | ори детали<br>Certificat<br>Виктор<br>Дејан Те<br>Test User | ı за приклуч<br>e Label<br>ecт | ени уреди  🖈 |
| 3atB<br>Reader name<br>Gemplus USB Key Smart Card Reader 1<br>Gemplus USB Key Smart Card Reader 1<br>Gemplus USB Key Smart Card Reader 0 | ори детали<br>Certificat<br>Виктор<br>Дејан Те<br>Test User | і за приклуч<br>e Label<br>ecт | ени уреди    |

## Најчести грешки

| Aseba Crypto Signer (ver.1.0.1.12) |                                                  |  |  |
|------------------------------------|--------------------------------------------------|--|--|
| Изберете го вашиот сертификат      | Внесете го вашиот ПИН                            |  |  |
| Ве молиме приклучете го вац        | Потврди Откажи<br>циот Токен или Смарт Картичка! |  |  |
| Прикажи детали за приклучени уреди |                                                  |  |  |

Токенот за најава со сертификат не е приклучен во компјутерот

Решение: приклучете го токенот за најава во слободна usb порта на компјутерот

| Aseba Crypto Signer (ver.1.0.1.12)     |                                                                  |
|----------------------------------------|------------------------------------------------------------------|
| Изберете го вашиот сертификат          | Внесете го вашиот ПИН                                            |
| Error getting certificate manager: Rea | Потврди Откажи<br>ader not found in available connected<br>slots |
| Прикаж                                 | ки детали за приклучени уреди 🛛 😣                                |

Токенот за најава со сертификат е приклучен во компјутерот но од други причини не може да се прочита дека е приклучен.

Решение: извадете го токенот од usb портата и приклучете го повторно во истата порта или во друга слободна порта.

| Aseba Crypto Signer (ver.1.0.1.12) |                                                       |  |
|------------------------------------|-------------------------------------------------------|--|
| Изберете го вашиот сертификат      | Внесете го вашиот ПИН                                 |  |
| ### Error: Не е инсталира          | Потврди Откажи<br>на библиотека за работа со токенот! |  |
| Прика                              | жи детали за приклучени уреди 🛛 🛛 🛛                   |  |

Не е инсталирана библиотеката за работа со .Net токен или Classic Client 6.3 компонентите за Java токен.

Решение: инсталирајте ги потребните компоненти за токенот или библиотеката не е инсталирана на предефиниранта локација во Program Files/ Program Files (x86).

| Aseba Crypto Signer (ver.1.0.1.12)                        |                                                 | × |  |
|-----------------------------------------------------------|-------------------------------------------------|---|--|
| Изберете го вашиот сертификат<br>Dejan SafeSign Token 💌 🎯 | Внесете го вашиот ПИН                           |   |  |
| Error getting certificate m                               | Потврди Откажи<br>anager: Other PKCS11 exceptio | n |  |
| Прикажи детали за приклучени уреди 🛛 🛛 🛛                  |                                                 |   |  |

Избран е сертификат на токен кој не е поддржан односно не е Gemalto токен.

Решение: во опаѓачката листа изберете го Вашиот токен.

| Aseba Crypto Signer (ver.1.0.1.14 r2) | <b>×</b>                                      |
|---------------------------------------|-----------------------------------------------|
| Изберете го вашиот сертификат         | Внесете го вашиот ПИН                         |
| Грешка при потпишув                   | Потврди Откажи<br>вањето! (CKR_GENERAL_ERROR) |
| Прикажи де                            | етали за приклучени уреди 🛛 🛛                 |

Избришан е приватниот клуч од токенот.

Решение: Потребно е да се врати токенот во Банка, за да се направи реиздавање на сертификат.

×

Почитувани издадена е нова верзија 1.0.1.12 на компонентата за потпишување со вашиот дигитален сертификат

За да ја превземете и инсталирате најновата верзија кликнете тука

Ако при најава со токен со сертификат добиете известување како на сликата горе, ова значи дека верзијата на компонентата за потпишување инсталирана на Вашиот компјутер е постара и мора да ја надоградите на најновата верзија на компонентата за потпишување. Решение: Кликнете на линкот од скокачкиот прозорец за да ја преземете и инсталирате најновата верзија на компонентата за потпишување.

| Aseba Crypto Signer Setup                                                                                                    |       |
|----------------------------------------------------------------------------------------------------|-------|
| Please       Aseba Crypto Signer Setup         Status:       Image: Control of the setup was unable to automatically close all requested applications. Please ensure that the applications holding files in use are closed before continuing with the installation.         OK       Cancel |       |
| Back Next C                                                                                                    | ancel |

Ако при инсталација на компонентата за потпишување ја добиете грешката на горнава слика тоа значи дека процесот на компонентата за потпишување е активен и мора да се изгаси.

Решение: Исклучете ја страната за електронско банкарство која ви е отворене во Google Chrome прелистувачот и кликнете на ОК за да продолжите со инсталација на компонентата за потпишување.

| Aseba Crypto Signer (ver.1.0.1.14 r2)         |                                     |
|-----------------------------------------------|-------------------------------------|
| Изберете го вашиот сертификат<br>Dejan Test 2 | Внесете го вашиот ПИН<br>****       |
|                                               | Потврди Откажи<br>Потпишување (1/1) |
| Прикажи детали за приклучени уреди 🛛 🛛 🛛      |                                     |
| Најава со токен со сек                        | тификат                             |
| Најава                                        |                                     |

Ако користите **Java токен**, сте го внеле Вашиот ПИН и откако сте кликнале на Потврди ви се губи скокачкиот прозорецот од компонентат за потпишување (Aseba Crypto Signer) но наместо да влезете во електронското бакарство повторно ви се појавува најавната страна односно се враќате на најавната страна тогаш потребно е да инсталирате **Classic Client 6.3** компоненти за јава токен.

Решение: Ако користите **Java токен** потребно е да ги преземете и инсталирате **Classic Client 6.3** компонентите според следново <u>упатство за инсталација</u>